## Confirmation d'inscription via Taïga pour la rentrée scolaire 2021/2022

Pour confirmer votre inscription à la HEAR pour la rentrée scolaire 2021/2022, merci de vous connecter à la plateforme Taïga à l'adresse : etudiants.hear.fr

|     | HEAR TAIGA                                                                                    |  |
|-----|-----------------------------------------------------------------------------------------------|--|
|     | établissement HEAR (retour)<br>utilisateur<br>mot de passe<br>envoi mot de gasse<br>CONNEXION |  |
| The |                                                                                               |  |

Pour la 1<sup>re</sup> connexion, il vous faudra réinitialiser votre mot de passe. Pour ce faire, suivez les instructions ci-dessous.

Utilisateur : prenom.nom (sans accent, si nom ou prénom composé mettre un tiret -)

**Mot de passe** : (à réinitialiser) cliquez sur mot de passe oublié, vous recevrez un email sur votre adresse de messagerie indiquée lors de votre candidature à la HEAR.

Dans cet email vous devrez cliquer sur le lien qui s'y trouve pour activer votre mot de passe.

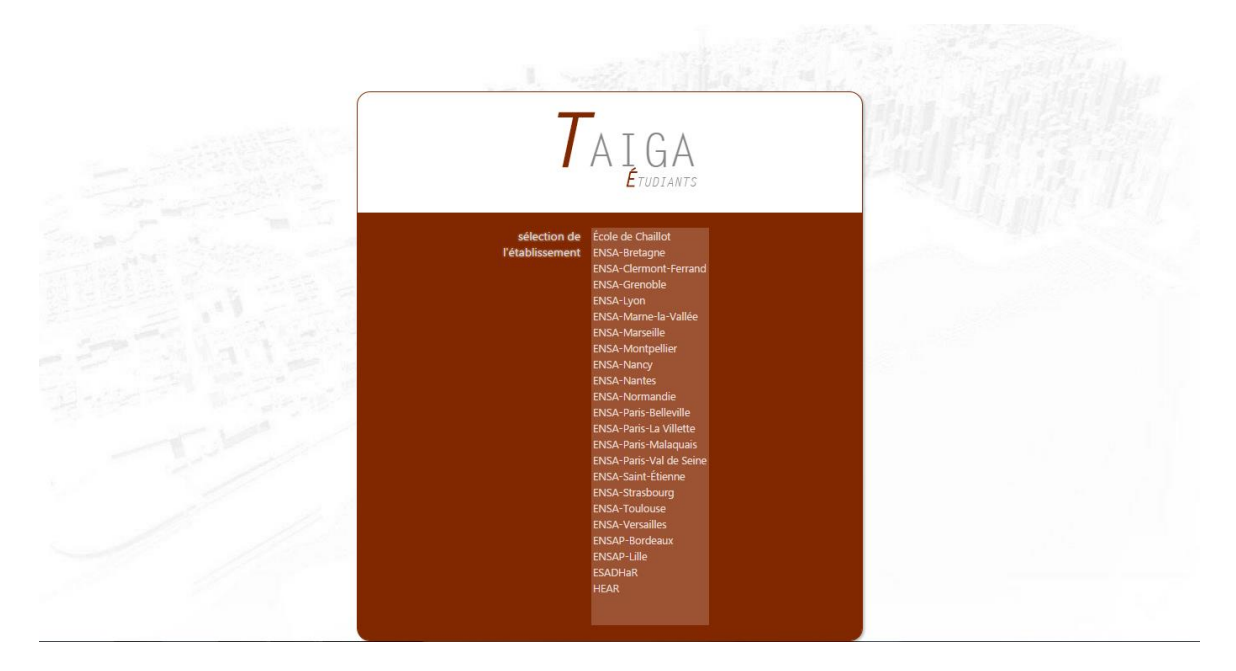

Vous serez redirigé sur cette page, où il vous suffit de cliquer sur l'établissement concerné, à savoir « HEAR ». Vous pourrez ensuite saisir vos identifiant et mot de passe.

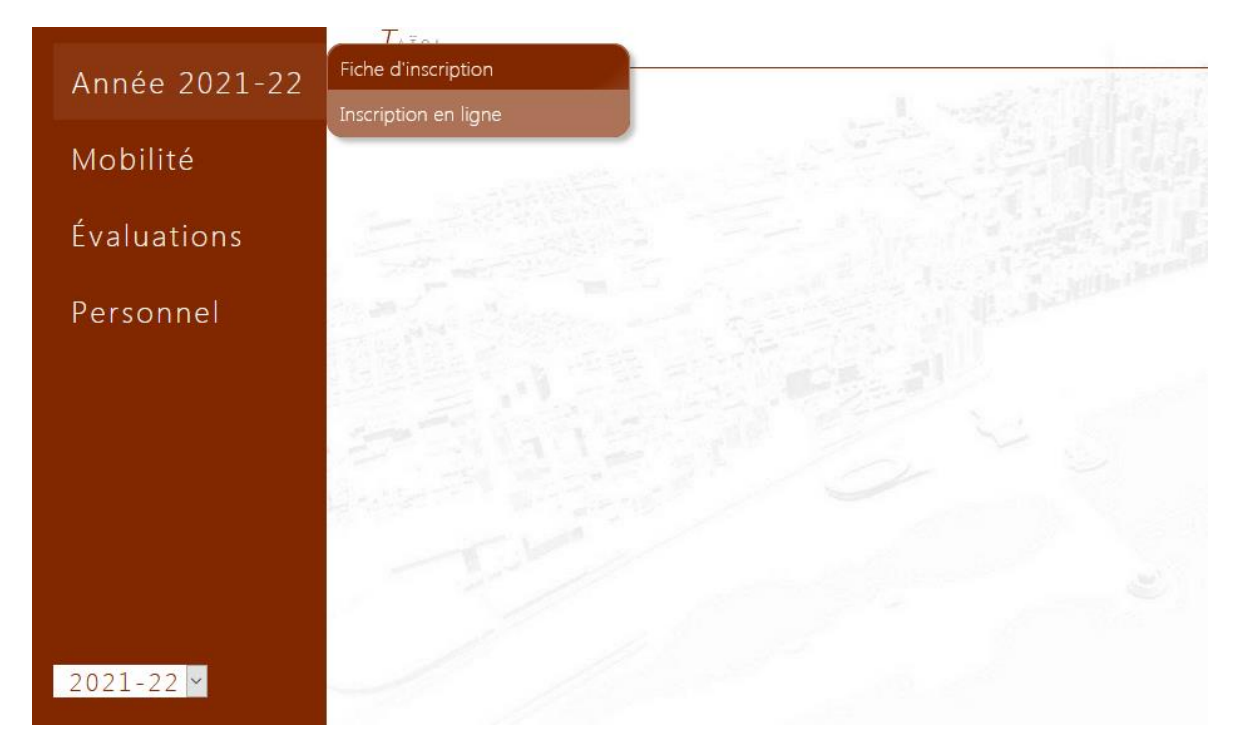

Si cette page n'apparaît pas ainsi, vérifiez en bas à gauche que vous êtes bien positionné sur l'année 2021-22.

Si vous êtes **admis sur les deux sites**, vous devez impérativement contacter le service scolarité du site de votre choix avant toute autre démarche, pour que le paramétrage puisse se faire.

- Scolarité Mulhouse : <u>scolarite.mulhouse@hear.fr</u>
- Scolarité Strasbourg : <u>scolarite.strasbourg@hear.fr</u>

Il vous suffit ensuite de lire les modalités indiquées, de cocher les situations dans lesquelles vous vous trouvez et de suivre les étapes successives.

Si vous vous êtes trompé, vous pouvez cliquer sur « Effacer et recommencer » en bas de la page. Attention, ceci n'effacera pas votre lieu d'affectation.

Par ailleurs, dans la rubrique « Personnel », merci de compléter les sections suivantes :

- « Courriel » : indiquez votre adresse de messagerie dans « Adresse 2 », puis enregistrez.
- « Coordonnées personnelles » : indiquez votre adresse postale et numéro de téléphone, puis enregistrez.
- « Représentant légal » : indiquez son nom, adresse, téléphone et mail, puis enregistrez.
- « Fichiers personnels » : déposez-y votre justificatif PDF de notification de bourse ou de demande de bourse le cas échéant en sélectionnant la pièce « 2. Notification de bourse ou demande de bourse CROUS », importez votre fichier, puis cliquez sur envoyer. Procédez de la même manière pour votre attestation CVEC (document 12.).

Ce sont les 2 seuls documents demandés à ce stade. Ne tenez pas compte des autres documents affichés.

Vous pouvez changer votre mot de passe dans cette rubrique. Le mot de passe doit contenir au moins 8 caractères dont 1 majuscule, 1 chiffre et 1 caractère spécial.